# Ohjeet liikunnan vakiovuorohakuun

Timeworks

Järvenpään kaupunki

2024

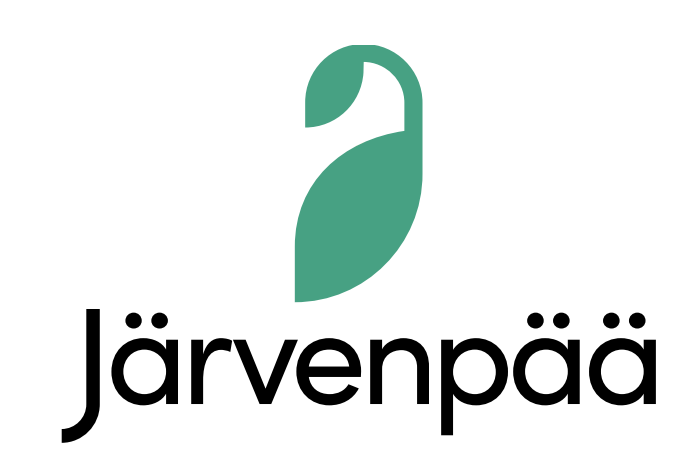

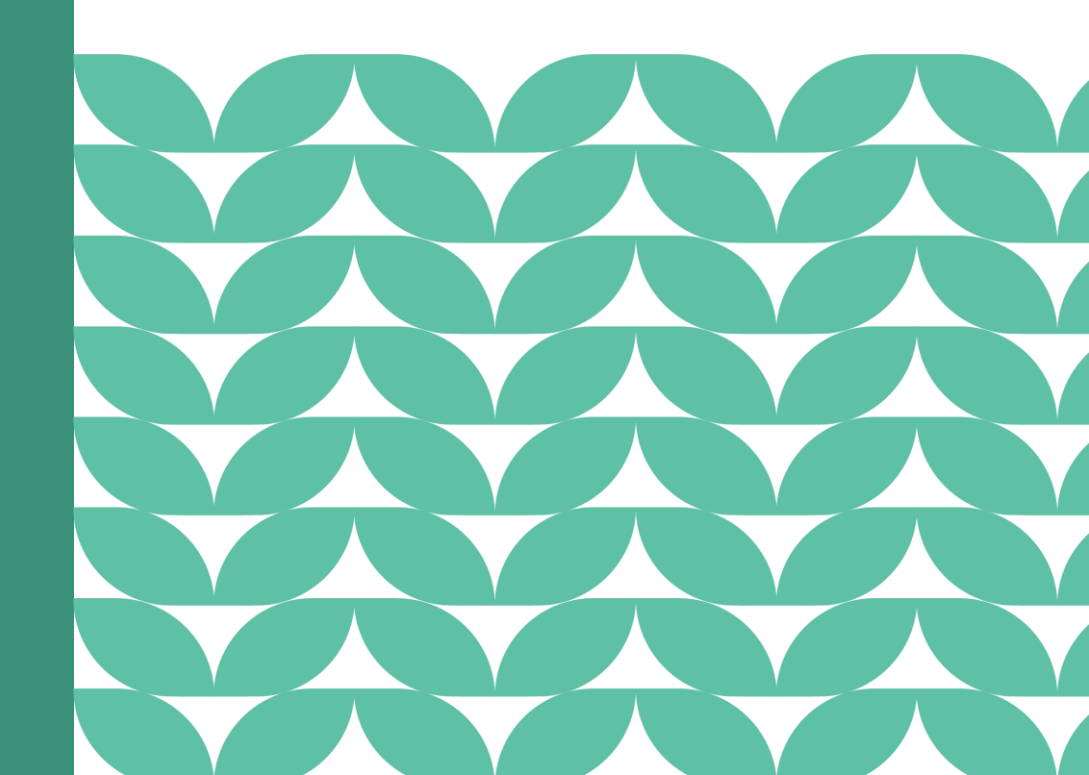

# Sisältö

- Vakiovuorojen hakuajat
- Yleistä infoa vakiovuoroista
- Hakijan vastuulla
- Vakiovuoron haku vaiheittain
- Tukea hakemuksen tekoon 2025

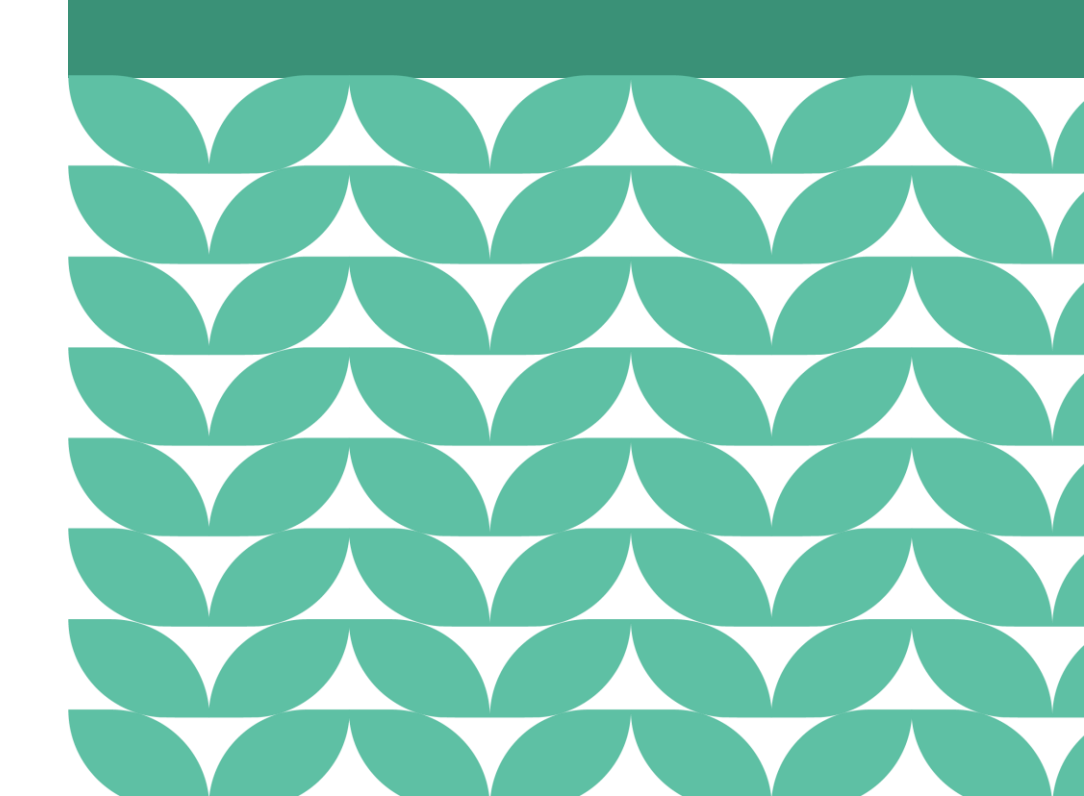

Järvenpää

# Vakiovuorojen hakuajat Järvenpäässä 2025

## Kentät ja jäähallin kesävuorot haettava 1.-31.1.2025 välillä.

- Kentät ja alueet haettavissa aikavälille 1.4.–31.12.2025 (säävaraus)
- Kesäjäät + juoksusuora/monitoimitila haettavissa aikavälille 15.4.–5.8.2025

### Liikuntalaitokset, koulujen ja päiväkotien liikuntasalit haettava 1.-28.2.2025 välillä.

- Liikuntasalien, uimahallin, liikuntahallin ja Piirosen vakiovuorot aikavälille 6.8.2025–29.5.2026
- Jäähallin vakiovuorot sekä harjoitushallin jäävuorot aikavälille 6.8.2025–12.4.2026 (mukaan lukien: juoksusuora/monitoimitila)

#### Koulujen ja päiväkotien liikuntasalien sekä liikuntalaitosten\* kesävuorot haettava 17.3.-17.4.2025 välillä.

- Kesävuorot haettavissa aikavälille 2.6.–5.8.2025.
- Huoltoviikot pyritään ilmoittamaan ajoissa ennen hakuajan päättymistä.
- \*Uimahalli, liikuntahalli, Liikuntakeskus Piironen

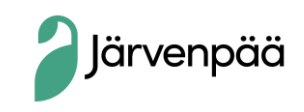

## Infoa vakiovuorojen hakemisesta

- **Vakiovuoro** on koko tai lähes koko toiminta- /kesäkauden mittainen toistuva varaus.
- Vakiovuorot haetaan edellisellä sivulla mainittuina hakuaikoina **Vuorohakemus -lomakkeella**.
- Vakiovuoron kausi mitoittaa haetut vuorot automaattisesti koko kauden ajalle.
- Jos vakiovuorojen haun ja jaon jälkeen tulee tarve uudelle vakiovuorolle tai yksittäiselle vuorolle, tapahtuu vuoron haku **varauspyynnöllä varauspalvelussa**.

Toimintakausi = kausi, jolloin vakiovuorot toteutuvat

Hakuaika = aikaväli, jolloin vakiovuorot haetaan tulevalle toimintakaudelle

Hakukausi = nimetty hakuaika varausjärjestelmässä, johon on liitetty kyseistä hakuaikaa ja toimintakautta koskevat tilat/paikat

Nämä ohjeet käsittävät vain vakiovuorohakutoiminnon.

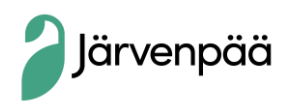

# Hakijan vastuulla

- Myönnetyn vuoron vastaanotto tai hylkäys
- Myönnetyn vuoron tietojen tarkistaminen
- Oikean vastuuhenkilön ilmoittaminen vuorolle
- Tarpeettomien vuorojen peruminen

Huom!

Hae asiointirooli ajoissa ennen hakuajan päättymistä. Lisätietoa seuraavilla sivuilla.

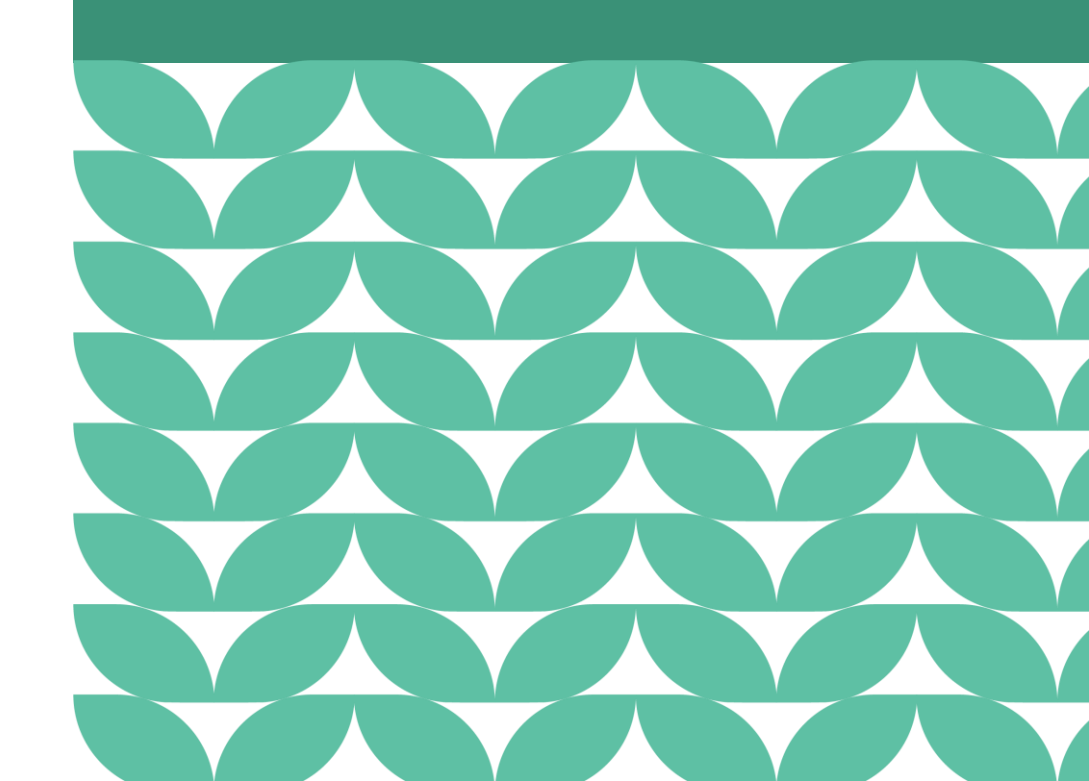

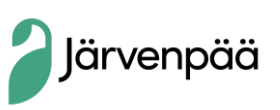

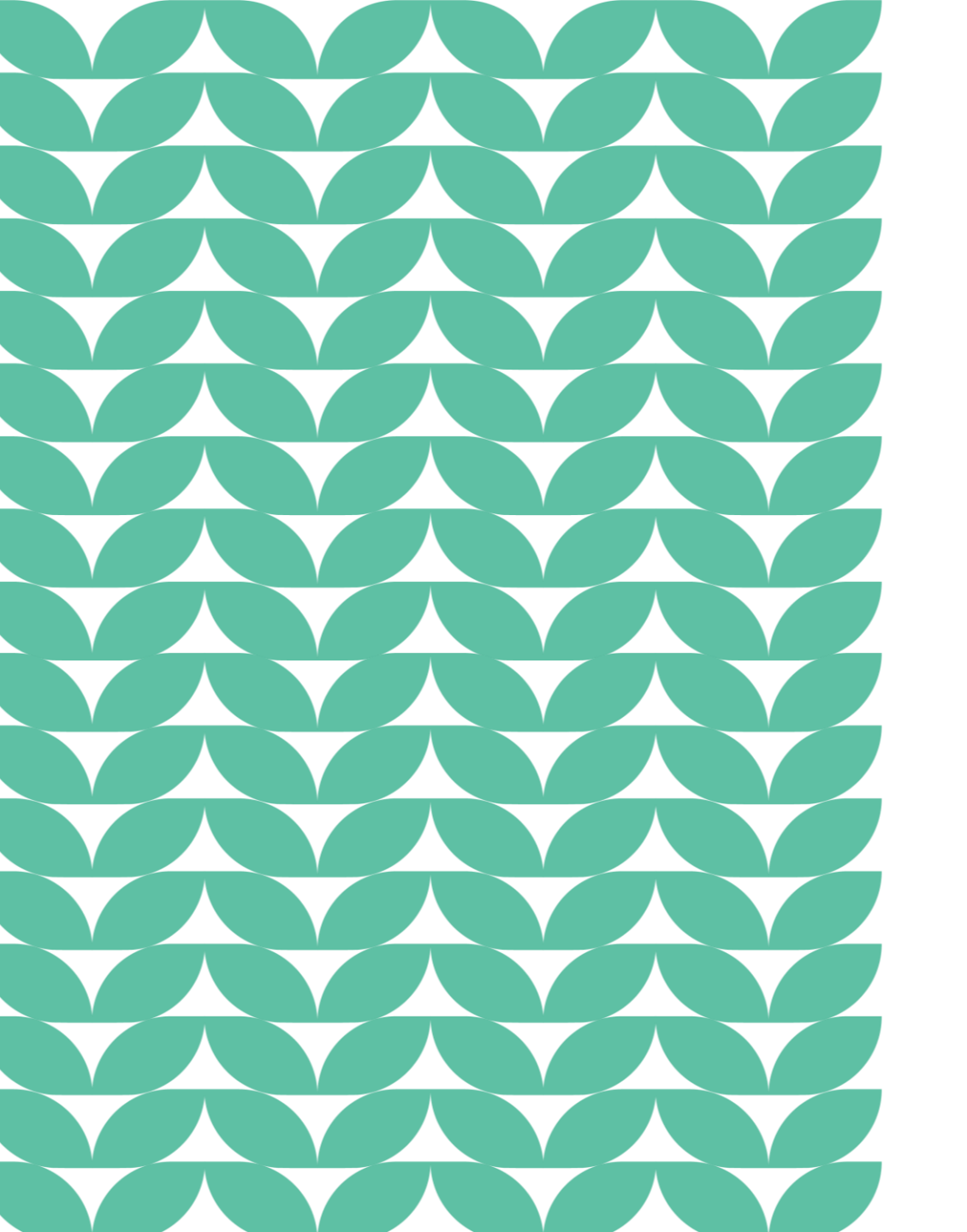

# Vakiovuoron haku vaiheittain

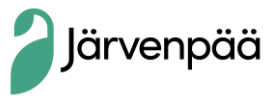

# Kirjautuminen

- Varauspalvelun osoite: <u>https://jarvenpaa.timeworks.fi/shop</u>
- **Sisäänkirjautuminen** tapahtuu klikkaamalla sivuston päävalikosta tai yläreunasta "Kirjaudu sisään" –linkkiä painamalla. Tunnistaudu sen jälkeen Suomi.fi –tunnistautumisella (verkkopankkitunnukset tai mobiilivarmenne)
- Kirjautumisen jälkeen voit varata vuoroja joko yksityishenkilönä tai seuran/yhdistyksen asiointiroolilla.
- Hakulomakkeella asiointirooli valitaan sinulle jo myönnetyistä asiointirooleista.
- Onko sinulla jo asiointirooli edustamallesi taholle?

Jos ei, niin hae asiointiroolia varauspalvelussa, ajoissa ennen hakuajan päättymistä. Löydät asiointiroolin hakutoiminnon varauspalvelun Omat tiedot → Asiointiroolit -osiosta.

Seuran sisällä kannattaa sopia tietty henkilö, joka vastaa vuorojen hausta ja hakee asiointiroolin.

Asiointiroolia käyttävä henkilö vastaisi tällöin vuorojen hausta, ajantasaisuudesta ja oikeista tiedoista.

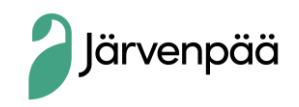

## Omat tiedot

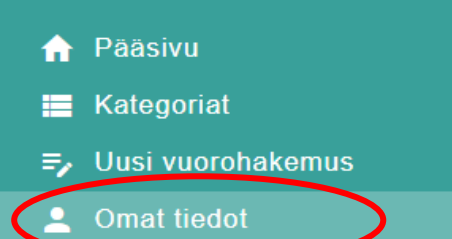

Järvenpää

| OMAT VARAUKSET       | ODOTTAVA  | T VARAUKSET | OMAT HAKEMUKSET  | YHTEYSTIEDOT            | ASIOINTIROOLIT   | $\mathbf{)}$ |     |
|----------------------|-----------|-------------|------------------|-------------------------|------------------|--------------|-----|
| MYÖNNETYT ASIO       | INTIROOLI | г           |                  |                         |                  |              |     |
| Organisaatio         |           |             | Kuvaus           |                         | Rooli            |              |     |
| Testing organisaatio |           | Jos sinulla | a on myönnett    | yjä                     | Luku ja käyttö   |              | ×   |
|                      |           | asiointiro  | oleja, ne näky   | <mark>vät tässä.</mark> |                  |              | 1/1 |
|                      |           | Voit olla a | asiointiroolissa | ı myös usea             | alle toimijalle. |              |     |
| HAETUT ASIOINTI      | ROOLIT    |             |                  |                         | -                |              |     |
| Organisaatio         |           |             | Kuvau            | IS                      | Rool             | i            |     |
|                      |           |             |                  |                         |                  |              |     |

Ei rivejä

#### HAE ASIOINTIROOLIA

Hae organisaatiota virallisella nimellä tai y-tunnuksella

Y-tunnus tai virallinen nimi \*

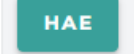

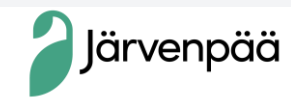

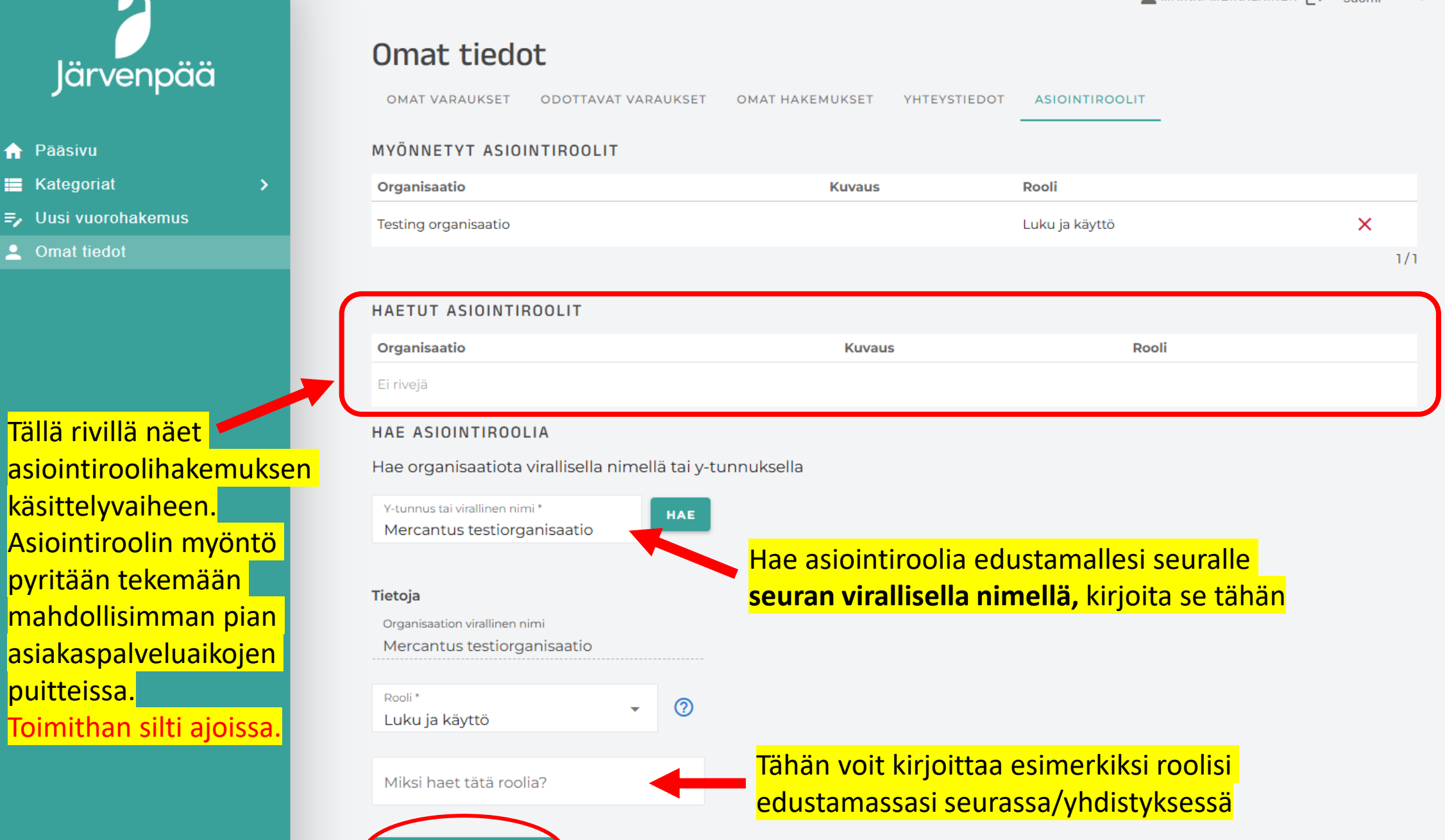

HAE ASIOINTIROOLIA

PERUUTA

 $\widehat{\mathbf{h}}$ 

# Vakiovuorojen hakuvaiheet karkeasti

- Vakiovuoroja haetaan pääasiassa **hakukausien** kautta.
- Eri liikuntatiloille/-paikoille on määritelty eriaikaiset hakuajat.
- Hakukausien ulkopuolella jäljelle jääneitä vuoroja voi hakea varauspyynnöllä varauspalvelussa.
- Näin etenet vuorohaussa:
  - Klikkaa sivupalkista "Uusi vuorohakemus"
  - ightarrow Valitse haluamasi hakukausi listaukselta
  - → Valitse tai hae liikuntatila, johon haluat vuorohakemuksen tehdä. Voit valita vain yhden kohteen / hakemus.
  - → Jatka hakemuksen täyttöön rullaamalla sivua alaspäin.

Järvenpään kaupungin liikuntatilojen vakiovuorojen haku: Tammikuu: Kentät ja jäähallin <u>kesävuorot</u> Helmikuu: Liikuntalaitokset, koulujen ja päiväkotien liikuntasalit Maaliskuun puolivälistä huhtikuun puoliväliin: Koulujen ja päiväkotien liikuntasalien sekä liikuntalaitosten\* <u>kesävuorot</u> \*ei jäähalli

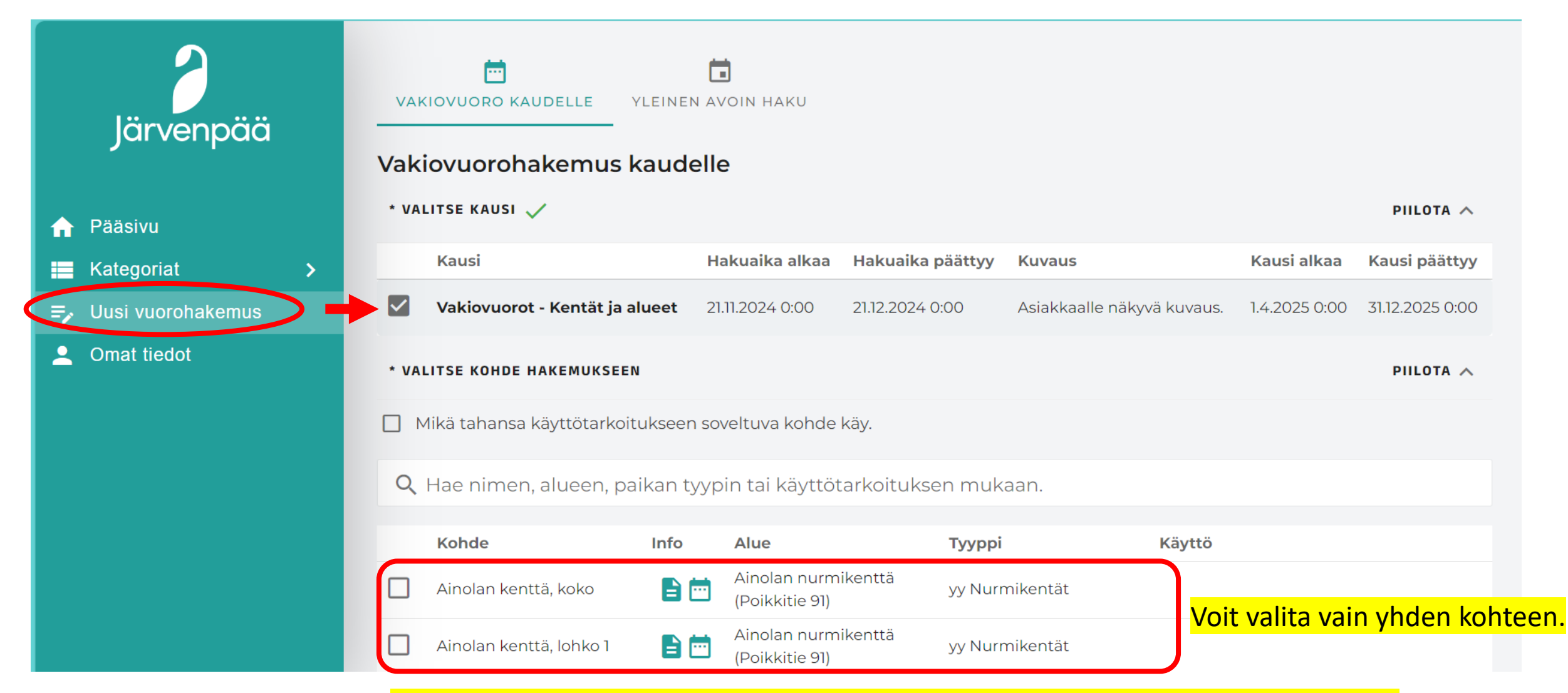

Hae koko tilaa/kenttää/salia vain, jos sama harjoitusryhmä käyttää koko vuoron. Jos aikomus on, että useampi eri ryhmä käyttää samaan aikaan lohkoja/salin eri osia, niin hae tällöin kaikkia lohkoja/salin osia eri hakemuksilla.

## Hakulomake

### Ikäjakauma

• Ilmoita käyttäjäryhmän pääasiallinen ikähaarukka (yli puolet osallistujista). Tätä voi muokata myöhemmin.

### Arvio eri osallistujien yhteismäärästä

- Arvioi keskimääräinen osallistujamäärä per harjoituskerta.
- Jos haet pitkää vuoroa, joka jaetaan ryhmien kesken, arvioi yksittäisen harjoitusryhmän keskimääräinen osallistujamäärä per harjoituskerta.

## Millaiseen käyttöön?

• Kun haet liikunnan vakiovuoroa valitse ensisijaisesti "urheilu – harjoitus" tai vaihtoehtoisesti "harrastusryhmät"

Hyödynnä Hakemusteksti-kohtaa vuoron ehtojen ja joustojen tarkentamiseen, esimerkiksi:

- "Meille sopii tähän tarpeeseen myös muut viikonpäivät."
- "Vuoro voi toteutua myös muina viikonpäivinä, paitsi ei torstaina."

→ Ei tarvetta "varahakemuksille".

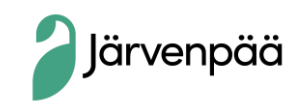

#### Jos haluat samaan kohteeseen **useamman perättäisen vuoron**,

hae niin pitkää vuoroa kuin tarvitsette ja ilmoita hakemuksen lisätiedoissa/hakemustekstissä kuinka monelle ryhmälle vuoro jakautuu.

• Ryhmien tarkat tiedot tulee ilmoittaa vuoron vastaanottovaiheessa jakotilaisuuden jälkeen.

Jos haluat tehdä samaan kohteeseen **useamman varauksen eri viikonpäiville**, käytä samaa hakulomaketta, mutta tee kullekin päivälle oma toive klikkaamalla "uusi vuorotoive".

Voit määrittää vuorolle **aikahaarukan,** jonka aikana vuoron on toteuduttava.

Vakiovuoron hakukausi mitoittaa vuoron **automaattisesti koko kaudelle**. **Ilmoita hakemustekstissä tai** vuorotoiveen lisätiedoissa, jos vuorojen alku- ja loppupäivämäärät poikkeavat kauden päivämääristä.

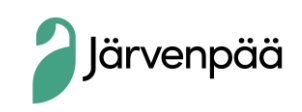

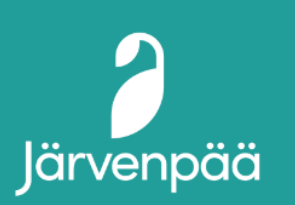

| <b>f</b> | Pääsivu    |
|----------|------------|
|          | Kategoriat |

- ➡ Uusi vuorohakemus
- Omat tiedot

#### Hakijan tiedot

Hae yksityishenkilönä tai jonkin tahon puolesta. Käytössäsi olevat asiointiroolit <mark>Valitse hakija -kenttään **asiointirooli** vielä ole, täydennä haluamasi hakijatahon tiedot. Mahdollinen laskutus kohdist</mark>

#### Valitse \*

#### Pakollinen tieto

#### Omat tiedot: Nordea Demo

Tarkista ja tarvittaessa täydennä omat yhteystietosi.

<sup>tt</sup> (yrityksen, organisaation, yhteisön nimi näkyy asiointiroolina) kun haluat jättää hakemuksen toisen tahon nimissä. Jos valitset itsesi, haet vuoroa yksityishenkilönä.

| Sähköposti *                                                                      |   | Puhelinnumero *                                           |  |  |  |  |
|-----------------------------------------------------------------------------------|---|-----------------------------------------------------------|--|--|--|--|
| Anna yhteystiedot joihin haluat vahvistukset ja ilmoitukset vuorohakuun liittyen. |   |                                                           |  |  |  |  |
| Sete in the transmission of the                                                   |   |                                                           |  |  |  |  |
| ietoja nakemukselle                                                               |   |                                                           |  |  |  |  |
| Asiakastyyppi *                                                                   | • | Hakemusteksti                                             |  |  |  |  |
| Pakollinen tieto                                                                  |   | Huomioitavia asioita ja lisätietoja hakemukseen liittyen. |  |  |  |  |
| Ikäjakauma *                                                                      | • | Tietoa vuorohakemukseen                                   |  |  |  |  |
|                                                                                   |   | Tähän lisätiedot ja huomiot vuorotoiveeseen liittyen.     |  |  |  |  |
| rvio eri osallistuiien vhteismäärästä 🧑                                           |   |                                                           |  |  |  |  |

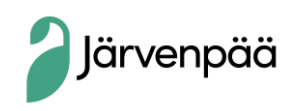

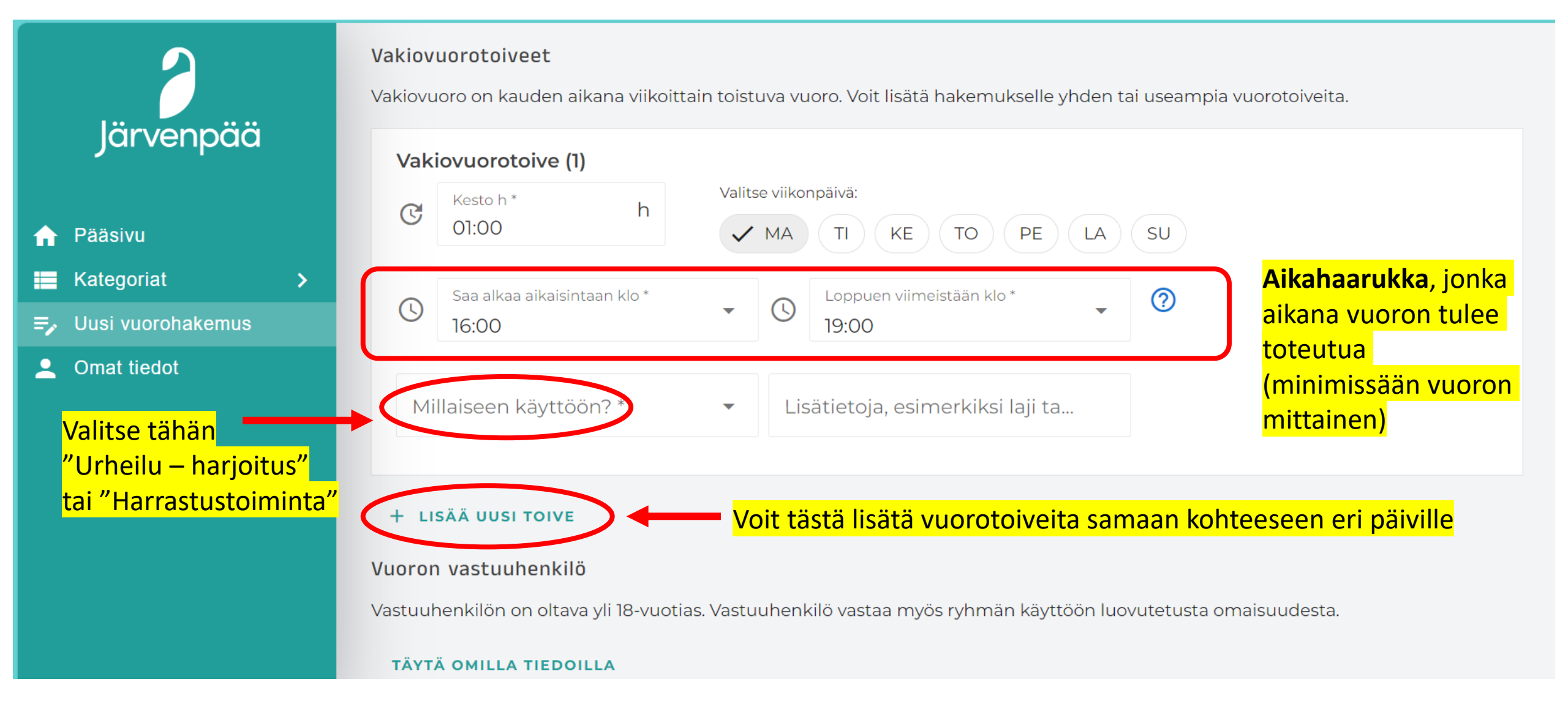

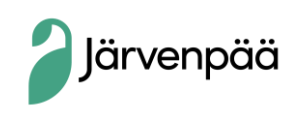

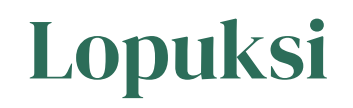

- Määritä vuoron vastuuhenkilö, joka asian mukaisesti vastaa vuorosta ja johon ollaan yhteydessä vuoroon liittyen.
  Vastuuhenkilöä voi muuttaa vuoron vastaanottovaiheessa.
- Klikkaa "Lähetä hakemus" → hakemus siirtyy Omat tiedot -osioon, josta pääset muun muassa tarkistamaan sen käsittelytilan.

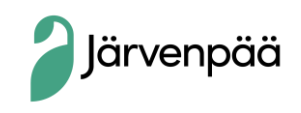

#### Vuoron vastuuhenkilö

Vastuuhenkilön on oltava yli 18-vuotias. Vastuuhenkilö vastaa myös ryhmän käyttöön luovutetusta omaisuudesta.

#### TÄYTÄ OMILLA TIEDOILLA

| Katuosoite *                                                                                        |  |  |  |
|----------------------------------------------------------------------------------------------------|--|--|--|
| Pakollinen tieto                                                                                    |  |  |  |
| Postinumero *                                                                                       |  |  |  |
| Pakollinen tieto                                                                                    |  |  |  |
| Postitoimipail <mark>Vastuuhenkilöksi tulee ilmoittaa</mark>                                        |  |  |  |
| Pakollinen tieto vuorosta vastaava henkilö, joka ei                                                 |  |  |  |
| välttämättä ole sama kuin vuoron<br>hakija. Tätä tietoa voi muuttaa vuoron<br>vastaanottovaiheessa. |  |  |  |
|                                                                                                    |  |  |  |

Lähetä hakemus Aun hakemus on valmis, klikkaa tätä

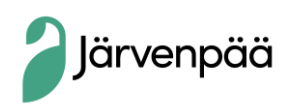

Järvenpää

Pääsivu

Kategoriat

Omat tiedot

=, Uusi vuorohakemus

Hakemus siirtyy

"Omat tiedot" -

osioon

lähetyksen jälkeen

 $\widehat{\mathbf{n}}$ 

## Vuoron vastaanotto

- Jakotilaisuuksissa on mahdollisuus keskustella/neuvotella vuorojen jakautumisesta muiden hakijoiden kanssa.
- Käsittelijä ei voi taata kaikille hakijoille kaikkia haettuja vuoroja.
- Jakotilaisuuden jälkeen käsittelijä jakaa vuorot sovitun mukaisesti, jonka jälkeen käsittelyvaihe siirtyy "asiakkaalle" eli hakijalle.
  - Vuoroa hakeneiden tulee joko vastaanottaa tai hylätä vuoro.
  - Tarkista tässä vaiheessa vuorojen päivämäärät ja muut annetut tiedot.
- Vastaanottamatta jätetty tai hylätty vuoro poistuu ja vuoro vapautuu.

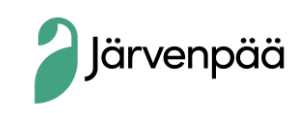

# Tukea vakiovuorojen hakuun

Ensisijaisesti sähköpostitse terhi.saxelin@jarvenpaa.fi tai info@jarvenpaa.fi

- Lomalla 20.12.2024-1.1.2025
- Yhteydenoton jälkeen otetaan tarvittaessa puhelinyhteys.

## Lähitukea Järvenpää infossa

ke 8.1. klo 11-13 ja to 23.1. klo 16-17 – kenttien ja jäähallin kesävuorojen hakijoille

ti 18.2. klo 11-13 – liikuntasalien ja liikuntalaitosten vuorojen hakijoille

- Otathan oman tietokoneesi mukaan.
- Tarpeen vaatiessa järjestämme lisäaikoja.

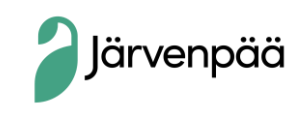